## Home Monitor Environment - RESULI Rrapo

### Introducere

Proiectul Home Monitor Environment este un sistem conceput pentru a monitoriza temperatura, umiditatea și calitatea aerului într-o încăpere. Folosește senzori pentru a colecta date și un afișaj LCD pentru a prezenta aceste informații utilizatorului. Sistemul poate fi controlat de la distanță folosind o telecomandă IR, oferind o modalitate simplă și eficientă de a menține un mediu sănătos.

**Scopurile Proiectului:** - Monitorizarea continuă a parametrilor de mediu - Afișarea în timp real a datelor pe un ecran LCD - Control de la distanță folosind o telecomandă IR

**Ideea:** - Inspirat de nevoia de a monitoriza condițiile de mediu pentru a asigura un climat optim pentru sănătatea umană și protecția dispozitivelor electronice.

**Utilitate:** - Util pentru cei care doresc să îmbunătățească calitatea aerului în locuințe sau birouri. - Oferă o bază solidă pentru proiecte IoT și sisteme de automatizare a locuinței.

### Descriere Generală

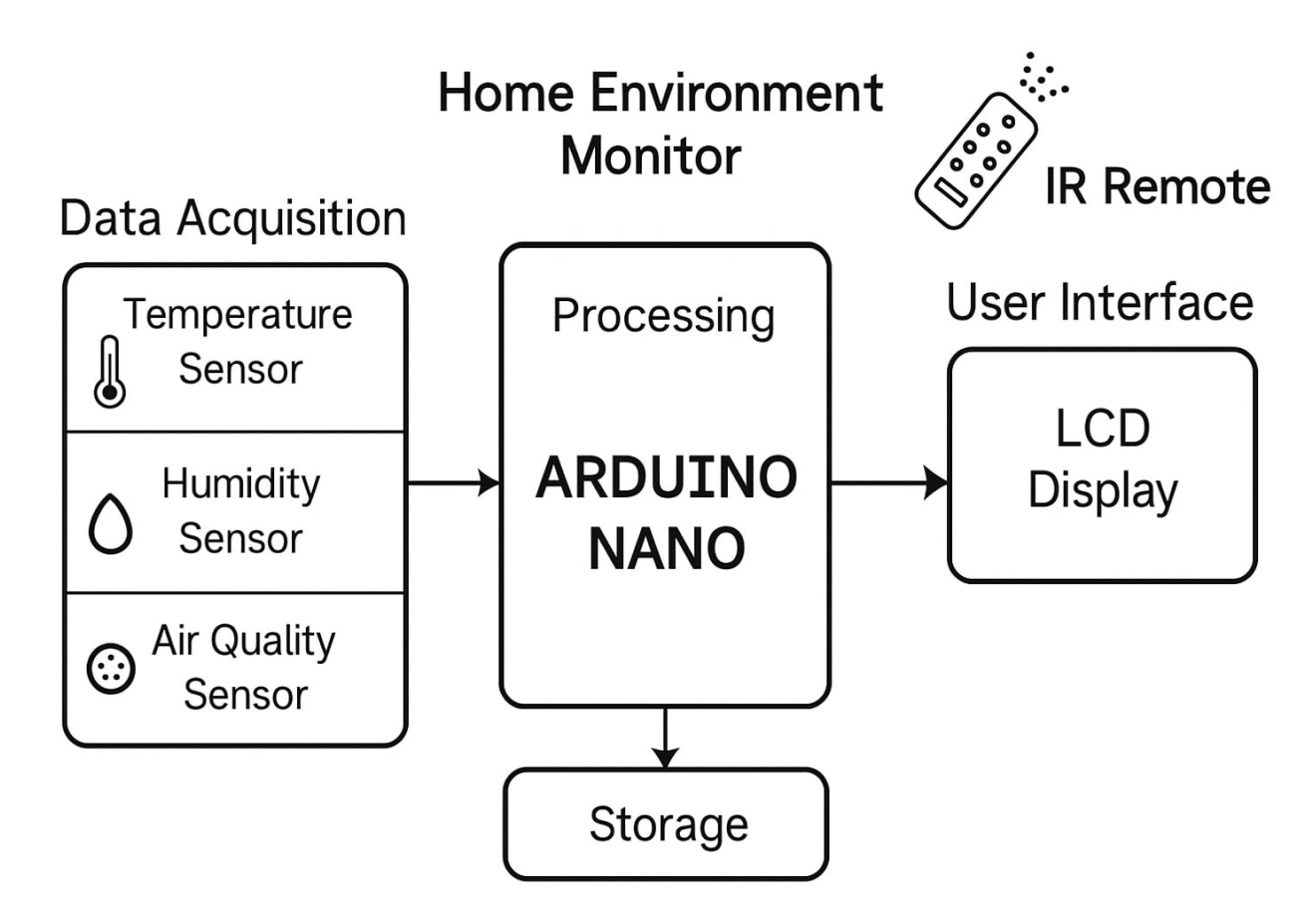

Proiectul este un sistem de monitorizare a mediului interior care:

- măsoară temperatura, umiditatea și calitatea aerului
- procesează valorile pe un Arduino Nano
- afișează datele pe un ecran LCD I2C 16×2
- permite controlul prin intermediul unei telecomenzi IR
- (opțional) stochează datele în EEPROM sau le trimite prin Serial Monitor

#### **1. Module Hardware**

- Data Acquisition
  - Senzor DHT22 măsoară temperatura și umiditatea relativă
  - Senzor MQ135 detectează niveluri de CO2 și compuși volatili
- Processing (Arduino Nano)
  - Unitate principală care colectează și prelucrează datele de la senzori
- User Interface
  - LCD Display I2C afișează valorile curente și mesaje
  - Telecomandă IR controlează modurile de afișare sau declanșează acțiuni
- Storage (opțional)
  - EEPROM intern pentru salvarea ultimelor valori sau praguri

### 2. Module Software (pe Arduino Nano)

- Sensor Drivers
  - Biblioteci: `DHT`, `IRremote`, `LiquidCrystal\_I2C`
- Data Processing Algorithm
  - Citirea senzorilor la intervale regulate
  - Compararea valorilor cu praguri și calcularea mediilor
- Display Driver
  - Scriere pe ecranul LCD cu informații actualizate
- IR Remote Handler
  - Interpretarea comenzilor de la telecomandă pentru schimbarea modului de afișare
- EEPROM Manager (opțional)
  - Salvarea și citirea datelor persistente între porniri
- Serial Communication Module
  - $_{\circ}\,$  Trimiterea datelor brute către PC pentru debugging sau logare

## Hardware Design

# **Conexiuni electrice**

### Alimentare generală

- Arduino Nano 5 V  $\rightarrow$  şina + a breadboard-ului
- Arduino Nano GND  $\rightarrow$  şina a breadboard-ului

#### MQ135

- VCC → 5 V
- GND  $\rightarrow$  GND
- AO  $\rightarrow$  Arduino AO

#### DHT22 (temp + umiditate)

- VCC → 5 V
- GND  $\rightarrow$  GND
- DATA  $\rightarrow$  Arduino D2

#### **TSOP1838**

- VCC → 5 V
- GND  $\rightarrow$  GND
- DAT → Arduino D11

### LED-uri simple (roşu / verde / albastru)

- Arduino D4/ D5/ D6- rezistor 220  $\Omega$  anod LED roşu/ verde/ albastru
- catod LED roşu/ verde/ albastru  $\rightarrow$  GND

#### LCD 16×2 cu interfață I<sup>2</sup>C (adresă 0x27)

- VCC  $\rightarrow$  5 V
- GND  $\rightarrow$  GND
- SDA → Arduino A4
- SCL → Arduino A5

## **Schema Electrica**

×

### **Software Design**

Mediu de dezvoltare: Arduino IDE

#### Librării folosite:

- `Wire.h` pentru comunicarea I2C cu LCD-ul
- `LiquidCrystal\_I2C.h` controlul afişajului LCD 16×2 prin I2C
- `DHT.h` pentru senzorul DHT22 (temperatură și umiditate)
- `MQ135.h` pentru senzorul de calitate a aerului (gaz)
- `IRremote.hpp` pentru interpretarea comenzilor de la telecomanda IR

#### Moduri de funcționare (comutabile cu telecomanda IR):

#### • mode\_0 (Temperatură):

Se citește temperatura ambientală cu DHT22.

```
Pe LCD apare mesajul:
`Temp: xx.x°C`
Este trimis și în `Serial Monitor`. LED-ul albastru (pin D5) se aprinde.
```

#### • mode\_1 (Umiditate):

Se citește umiditatea relativă (%) cu DHT22.

```
Pe LCD apare mesajul:
`Humidity: xx.x%`
Este trimisă și în `Serial Monitor`. LED-ul verde (pin D6) se aprinde.
```

#### mode\_2 (Calitate aer):

Se citește valoarea de la senzorul MQ135 și se estimează nivelul de ppm.

Pe LCD apare mesajul:

```
`Air Quality: xxx ppm`
Este trimis și în `Serial Monitor`. LED-ul roșu (pin D4) se aprinde.
```

#### Control prin telecomandă IR:

- Comenzile de pe telecomandă sunt mapate la:
  - Buton `1`: schimbă în modul Temperatură
  - Buton `2`: schimbă în modul Umiditate
  - Buton `3`: schimbă în modul Calitate Aer
- Codurile sunt recepționate prin pinul digital D11, folosind `IRremote.hpp`.

#### Funcționalități suplimentare:

- Afișaj LCD I2C cu iluminare, actualizat la fiecare secundă
- LED-uri de status pe pini dedicați:
  - D5 albastru (Temperatură)
  - D6 verde (Umiditate)
  - D4 roșu (Calitate aer)
- Serial Monitor activ pentru debugging sau vizualizare valori în timp real

Sistemul este simplu, intuitiv și oferă o bază solidă pentru extindere ulterioară cu module precum EEPROM, RTC sau SD-card dacă este necesar.

### **Rezultate Obținute**

GitHub Repository: https://github.com/resulirrapo/Home\_Monitor\_Environment/tree/master

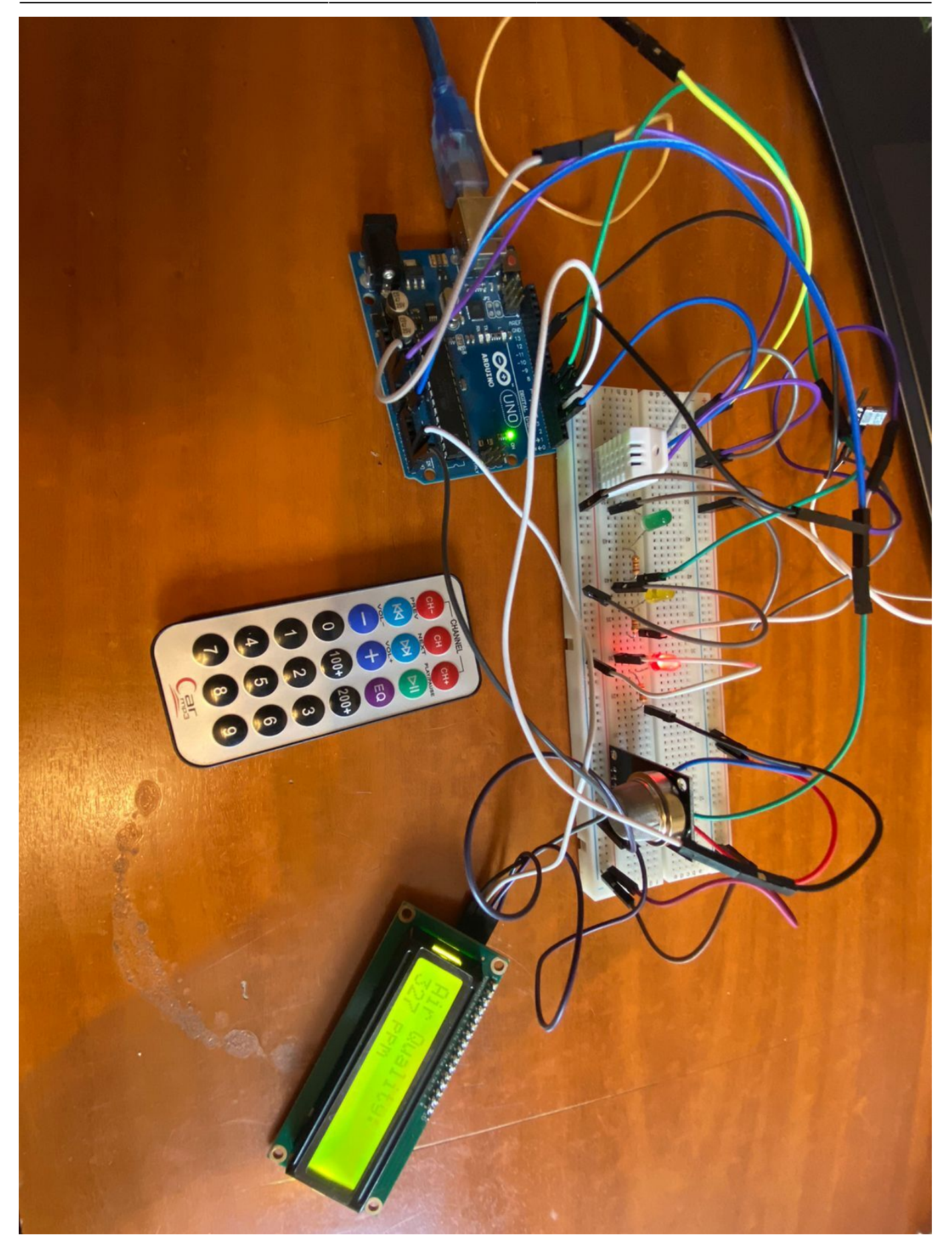

×

7/7

### Concluzii

## Download

O arhivă (sau mai multe arhive dacă este cazul) cu fișierele obținute din proiect: surse, scheme etc. Un fișier README, un ChangeLog și un script pentru compilare și încărcare automată pe microcontroller creează întotdeauna o impresie bună <sup>(2)</sup>.

Fișierele ar trebui încărcate pe wiki folosind facilitatea **Add Images or other files**. Namespace-ul pentru încărcarea fișierelor ar trebui să fie de forma **:pm:prj20??:c?** sau **:pm:prj20??:c?:nume\_student** (dacă este cazul). **Exemplu:** Ion Popescu, 331CC → **:pm:prj2009:cc:ion\_popescu**.

### Jurnal

Puteți avea și o secțiune de jurnal în care asistentul de proiect poate urmări progresul proiectului vostru.

### **Bibliografie/Resurse**

Listă cu documente, fișe tehnice și resurse de pe internet utilizate, eventual grupate în **Resurse Software** și **Resurse Hardware**.

#### Export to PDF

From: http://ocw.cs.pub.ro/courses/ - **CS Open CourseWare** 

Permanent link: http://ocw.cs.pub.ro/courses/pm/prj2025/fstancu/rrapo.resuli

Last update: 2025/05/28 08:47